## Rechance Brabant Constant Strabant Constant Constant Cons

Inloggen of registreren Mijn account Artikelen zoeken Artikeloverzicht Bestelproces Chatfunctie Contactgegevens

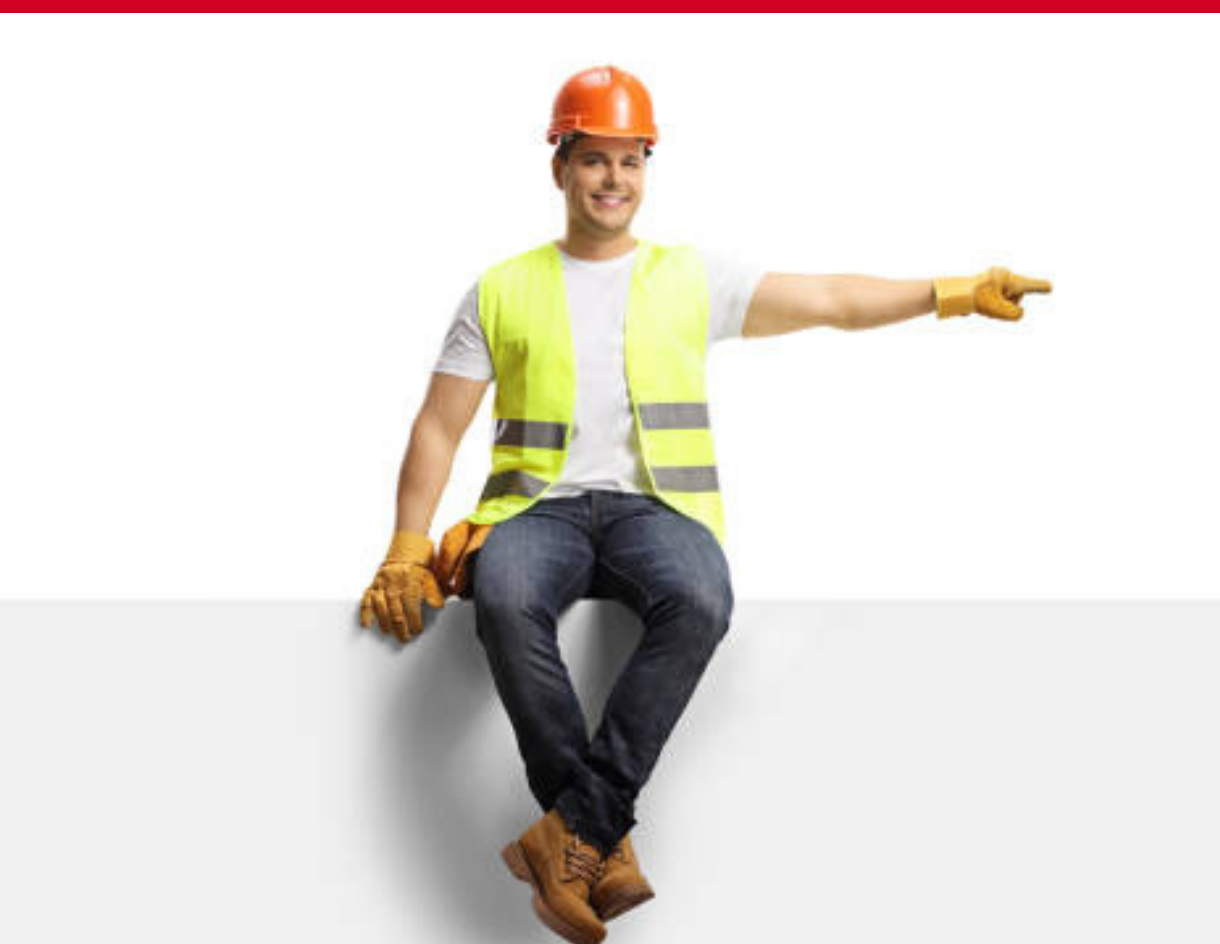

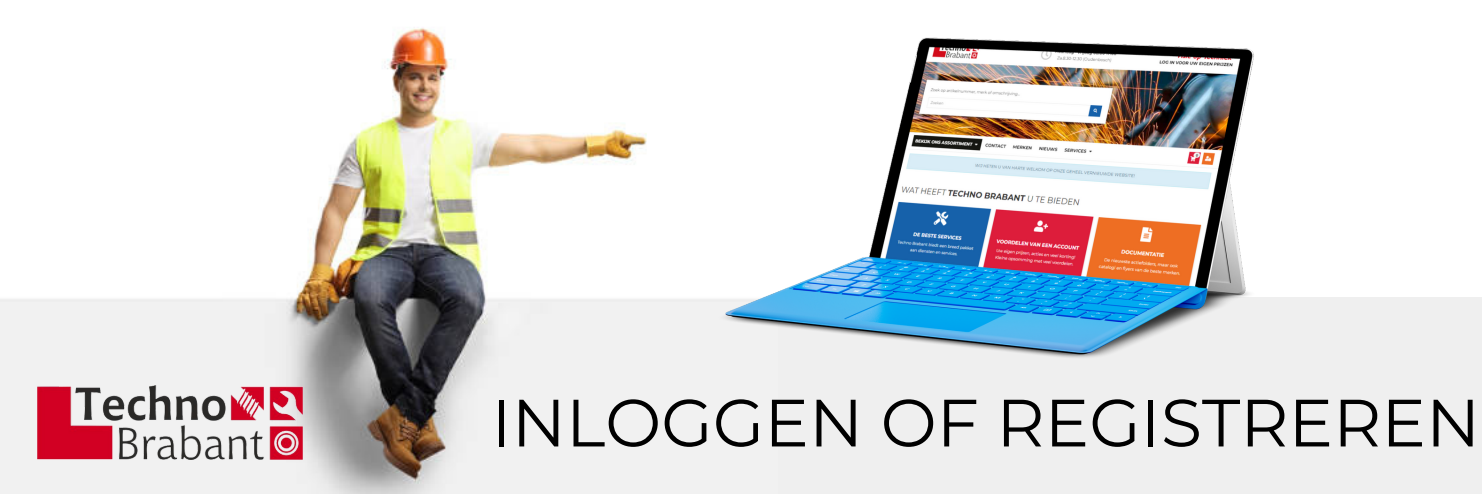

Klik rechtsboven op 'login voor uw netto prijzen' of op het oranje icoontje

| <b>Visie op Techniek</b><br>Log in voor uw eigen prijzei                                                        | , ₽ ♣ ←                                                                                                    |      |
|----------------------------------------------------------------------------------------------------|----------------------------------------------------------------------------------------------------|------|
|                                                                                                    | Bestaande klant                                                                                                    | ×    |
| Bent u een bestaande klant maar<br>heeft u nog geen inloggegevens?<br>Klik dan op ' <b>registreren</b> ' en vul | Welkom in onze webshop. Je kan hier inlogger<br>Wachtwoord vergeten? Hieronder kan je het<br>wachtwoord opnieuw aanvragen. | ٦.   |
| uw gegevens in.                                                                                                 | E-mailadres                                                                                                    |      |
|                                                                                                    |                                                                                                    |      |
|                                                                                                    | Log                                                                                                    | in   |
| $\longrightarrow$                                                                                               | Registreren Wachtwoord verg                                                                                                | eten |

Registreren is niet verplicht.

U kunt ook zonder in te loggen een '**gastbestelling**' plaatsen. U dient dan wel meteen te betalen, dit kan via **iDEAL** of **Bancontact**.

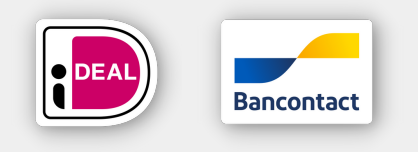

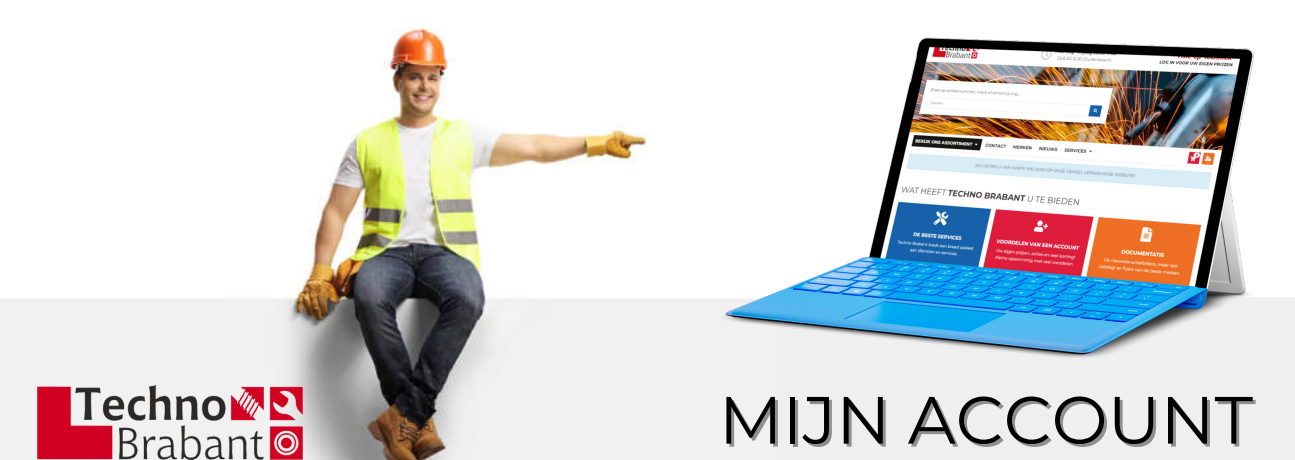

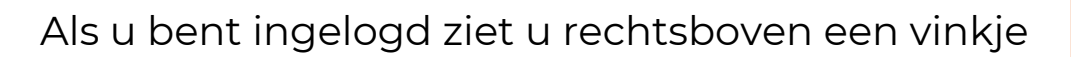

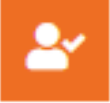

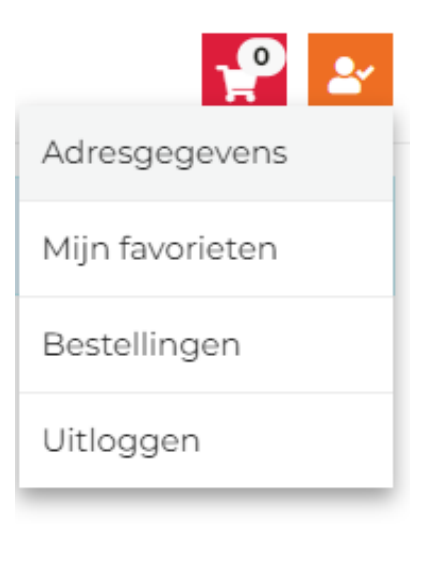

Mijn account: hier staan uw persoonlijke gegevens, waaronder uw klantnummer

Adresgegevens: hier staan uw factuur- en afleveradres(sen), zoals bij ons bekend

Mljn favorieten: hier kunt u uw favorietenlijsten bekijken en beheren

**Bestellingen**: hier ziet u een overzicht van al uw 'online' geplaatste bestellingen

Uitloggen: klik hier om uit te loggen

Heeft u problemen met het aanmaken van favorieten of wilt u dat wij een adres toevoegen of aanpassen stuur dan een mail naar shop@technobrabant.nl en wij regelen het voor u.

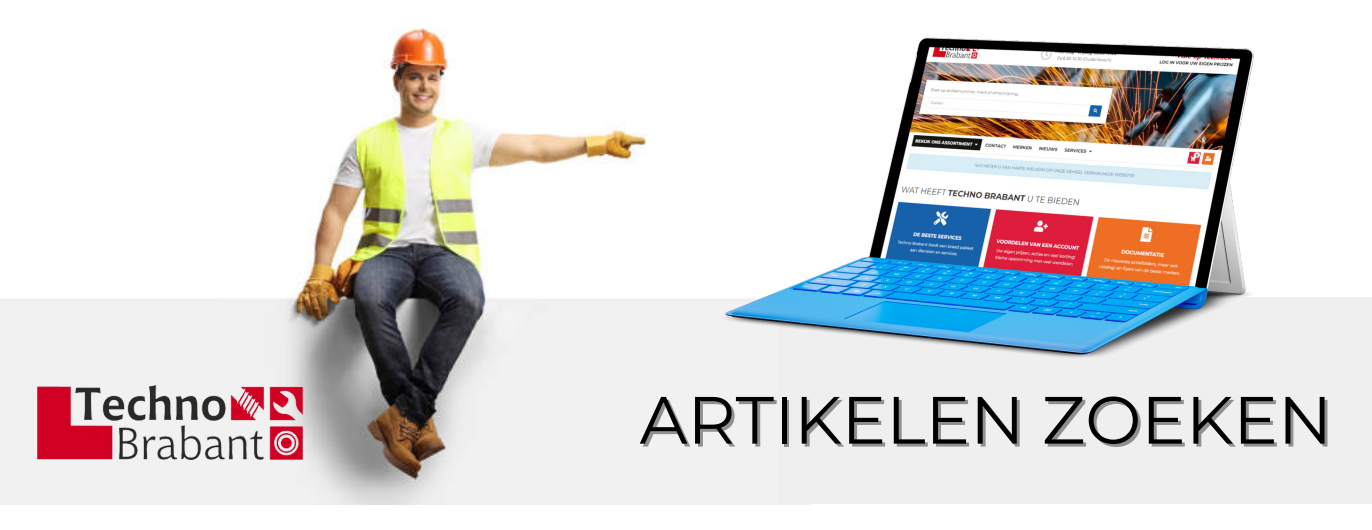

Er zijn meerdere manieren om een artikel te vinden.

Zoeken via de **zoekbalk** kan op *artikelnummer*, *merk*, *omschrijving of synoniem*. Het is zelfs mogelijk om op uw *eigen artikelcodes* te zoeken mits deze zijn gekoppeld in ons ERP systeem.

| g | Zoek op artikelnummer, merk of omschrijving |
|---|---------------------------------------------|
| ٩ | Zoeken                                      |
|   | Zoeken                                      |

Zoeken via de **tegelweergave** door op de knop 'Bekijk ons assortiment' te klikken, waarna u door de tegelweergave verder kunt klikken.

| BEKIJK ONS ASSORT      | IMENT | •                                            |                          | 7              |             |
|------------------------|-------|----------------------------------------------|--------------------------|----------------|-------------|
| EKIJK ONS ASSORTIM     | ENT   | Handgereedschapp                             | en Electro               | Gereedschappen | Lastechniek |
| Aandrijftechniek       | >     |                                              |                          |                |             |
| Automotive             | >     | 23M2                                         | OUTLET                   |                |             |
| Bedrijfsuitrusting     | >     |                                              |                          | ·** 3          | 9-9-6       |
| Bevestigingsmaterialen | >     | Machines                                     | Outlet en occasions      | Pneumatiek     | Reiniging   |
| landgereedschappen     | >     |                                              |                          |                |             |
| lectro                 | >     | Zoekei                                       | n via het <b>dropd</b> e | own menu.      |             |
| Gereedschappen         | >     | Ga met de muis over 'Bekijk ons assortiment' |                          |                |             |
| Lastechniek            | >     | waarna u do                                  | or het assortim          | ent kunt klik  | ken.        |
| Machines               | >     | Kuntueen                                     | artikel niet vinde       | n neem dan ca  | ontact on   |

via de chat of mail naar shop@technobrabant.nl

technobrabant.nl

Outlet en occasions

Pneumatiek

Reiniging

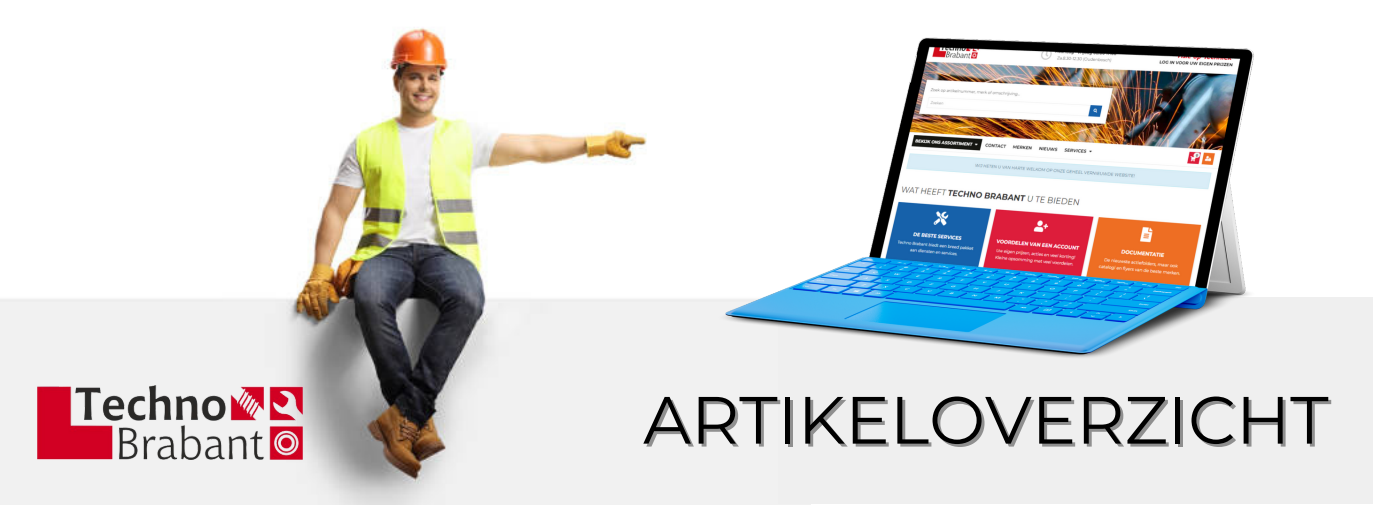

Nadat u bent ingelogd ziet u uw **netto** prijzen, hierin is uw korting reeds verwerkt. Een groen bolletje betekent voorraad, een rood bolletje betekent geen voorraad maar kunnen we uiteraard voor u bestellen.

|                                                                                          | 1                                                   |                                                                                        | Ţ                                      |                                                                                        | Ţ                                |
|------------------------------------------------------------------------------------------|-----------------------------------------------------|----------------------------------------------------------------------------------------|----------------------------------------|----------------------------------------------------------------------------------------|----------------------------------|
| Makita accu<br>schroefboormad<br>naked<br>Productcode:<br>Voorraad:<br>Prijs<br>€ 129,00 | Hine 18∨<br>MAK-DDF484Z3<br>● 8<br>1<br>↓<br>x Stuk | Makita accu<br>schroefboorn<br>naked<br>Productcode:<br>Voorraad:<br>Prijs<br>€ 115,00 | MAK-DDF482ZJ<br>1<br>1<br>x Stuk       | Makita accu<br>schroefboorr<br>naked<br>Productcode:<br>Voorraad:<br>Prijs<br>€ 125,00 | MAK-DDF083ZJ<br>1<br>1<br>x Stuk |
| Plaats in v                                                                              | winkelwagen                                         | 🌹 Plaats                                                                               | in winkelwagen                         | 🌹 Plaats                                                                               | in winkelwagen                   |
| Makita accu<br>schroefboormac<br>naked<br>Productcode:                                   | chine 18V<br>MAK-DDF484Z                            | Makita accu<br>schroefboorn<br>naked<br>Productcode:                                   | hachine 18V                            | Makita accu<br>schroefboorr<br>naked<br>Producteode:                                   | machine 18V<br>MAK-DDF4862       |
| Voorraad:<br>Prijs<br>€ 115,00                                                           | • 1<br>1 •<br>x Stuk<br>winkelwagen                 | Voorraad:<br>Prijs<br>€ 195,00                                                         | • 1<br>1 •<br>x Stuk<br>in winkelwagen | Voorraad:<br>Prijs<br>€ 179,00                                                         | • 1<br>1<br>× Stuk               |

Klik op '**Plaats in winkelwagen**' om een artikel te bestellen. Klik op '**Toevoegen aan favorieten**' als u dit product aan een favorietenlijst wilt toevoegen. Door op een artikel te klikken komt u op de artikelpagina waar u gegevens, afbeeldingen en specificaties kunt vinden.

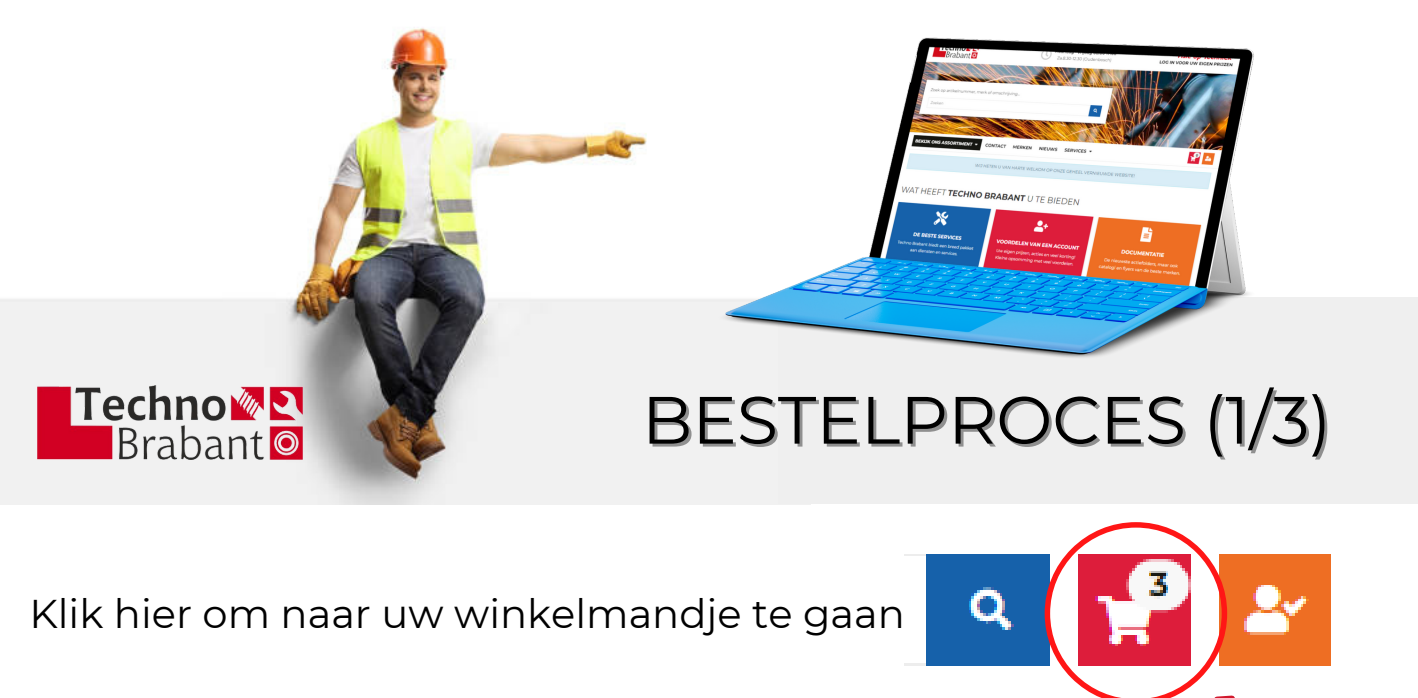

Voeg nog een artikel toe als u wat vergeten bent of ga terug naar het assortiment. Artikelen in uw winkelmandje worden bewaard.

Voeg items toe aan favorieten als u ze vaker wilt bestellen.

| 🕂 Voeg p    | product toe aan winke                                                                   | wagen                            |           |                     | *                            | Voeg toe aan favorieten           |
|-------------|-----------------------------------------------------------------------------------------|----------------------------------|-----------|---------------------|------------------------------|-----------------------------------|
| Winkelwagen | Gegevens                                                                                | Betaling                         | Overzicht | Bestelling afronden |                              |                                   |
|             |                                                                                         |                                  |           |                     | Alle vermelde prijzen zijn e | xclusief btw tenzij anders vermek |
| Product     |                                                                                         |                                  |           | Aantal              | Prijs per eenheid            | Subtotaal                         |
| <b>-</b> ]  | Makita accu schro<br>Artikelnummer: MAK-DD<br>Verkoopeenheid: 1 Stuk<br>Voorraad: © 5   | efboormachine 18<br>F484RTJ      | 3V 5.0Ah  | 1                   | € 341,10                     | € 341,10                          |
|             | poetsdoeken trico<br>Artikelnummer: PDF-PL1<br>Verkoopeenheid: 1 Stuk<br>Voorraad: © 35 | <b>t/special 10kg</b>            |           | 1                   | € 25,07                      | € 25,07 👕                         |
|             | werkhandschoen<br>Artikelnummer: WHS-66<br>Verkoopeenheid: 1 Stuk<br>Voorraad: • 10     | <b>Guide 52 mt11</b><br>80005211 |           | 1                   | € 12,48                      | € 12,48 👕                         |

Klopt alles en wilt u bestellen klik dan op 'Verder naar bestellen'.

Verder naar bestellen

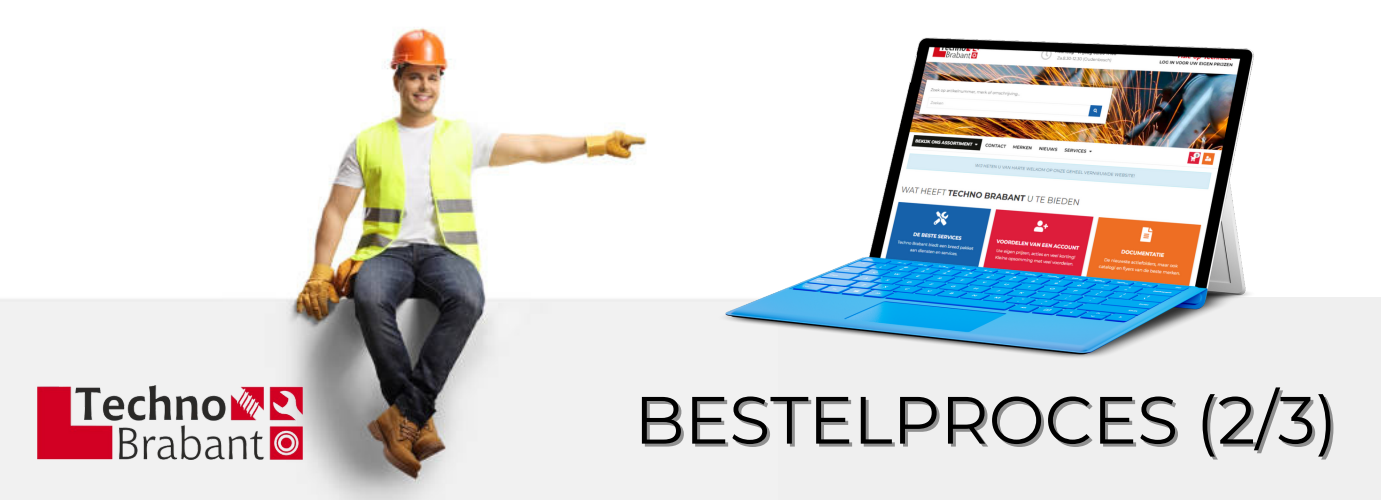

Controleer hier uw adresgegevens en pas eventueel het afleveradres aan voor deze specifieke bestelling.

| E-mailadres:              |         | Klantnaam:              |         |  |
|---------------------------|---------|-------------------------|---------|--|
| jeroen.luijkx@hotmail.com |         | Test debiteur webshop   | NL      |  |
| Aflevermethode:           |         | Naam:                   |         |  |
| Afleveren                 | •       | Jeroen Luijkx           |         |  |
|                           |         |                         |         |  |
| Factuuradres              |         | Afleveradres            |         |  |
| Factuuradres:             |         | Selecteer afleveradres  |         |  |
| Veldsteen 22              |         | Veldsteen 22 4815 PK Br | reda    |  |
| Postcode:                 | Plaats: | Afleveradres            |         |  |
| 4815 PK                   | Breda   | Veldsteen 22            |         |  |
| Land:                     |         | Postcode                | Plaats. |  |
| Nederland                 |         | 4815 PK                 | Breda   |  |
|                           |         | Land:                   |         |  |
|                           |         | Nederland               |         |  |

Kies hier ook voor een aflevermethode:

AFLEVEREN (of opsturen) of OPHALEN (in 1 van onze filialen)

Op de volgende pagina kiest u een betaalmethode -

- DEB = op rekening, voor bestaande klanten
- iDEAL = voor Nederlandse klanten
- Bancontact = voor Belgische klanten

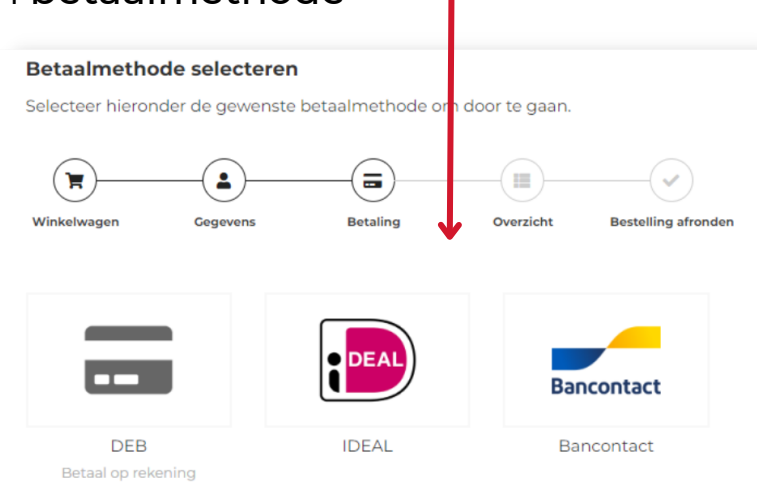

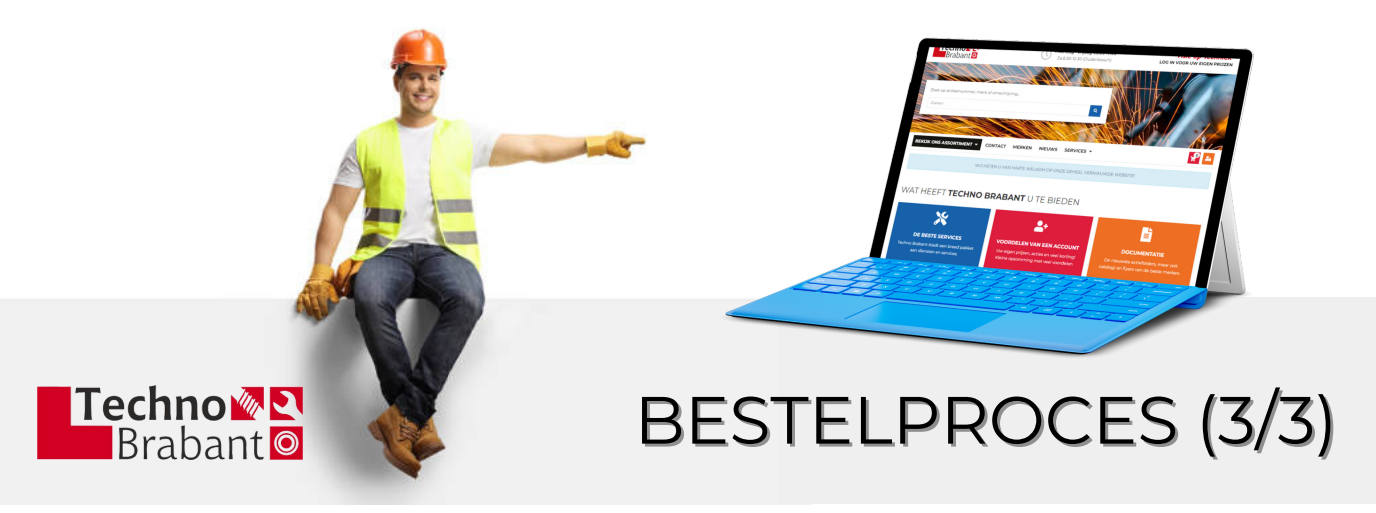

Controleer op de laatste pagina nog 1 keer alle gegevens.

Vul hier een referentie in (verplicht veld), eventueel een gewenste leverdatum en/of een aanvullende opmerking.

| Extra order in          | formatie   |           |
|-------------------------|------------|-----------|
| Referentie: *           | Referentie |           |
| Gewenste<br>leverdatum: | dd-mm-yyyy | t         |
| Opmerking:              |            |           |
|                         |            |           |
|                         |            | <i>li</i> |

Tot slot vinkt u 'lk ga akkoord met de algemene leveringsvoorwaarden' aan en klikt u op 'Bestelling bevestigen'.

| Ik ga akkoord met de algemene bestelvoorwaarden. |                       |   |
|--------------------------------------------------|-----------------------|---|
|                                                  |                       |   |
|                                                  | Bestelling bevestigen | > |

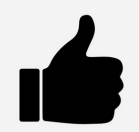

U heeft uw bestelling geplaatst en ontvangt van ons via de mail een orderbevestiging. Wij gaan meteen met uw bestelling aan de slag.

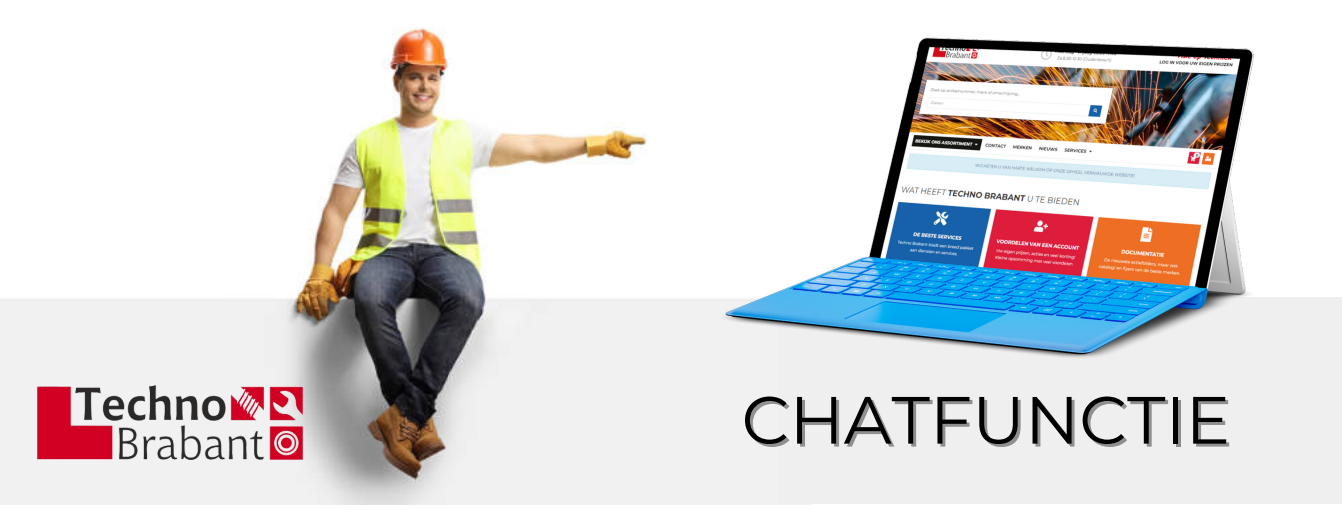

U kunt ook een **chat** starten met een van onze medewerkers, hiervoor klikt u op onderstaand pictogram, te vinden rechts onderaan de pagina.

| Vul a.u.b. het onderstaande formulier in om<br>te beginnen met chatten met de eerst | Chat nu live met<br>een medewerker!                         |
|-------------------------------------------------------------------------------------|-------------------------------------------------------------|
| volgende beschikbare medewerker.                                                    |                                                             |
| Naamklant                                                                           |                                                             |
| E-mail                                                                              | Vul uw naam en e-mailadres in<br>← en klik op 'Start chat'. |
| ► Start chat                                                                        |                                                             |
|                                                                                     |                                                             |

U kunt nu een online gesprek starten of een vraag stellen aan 1 van onze medewerkers.

Onze chat is beschikbaar op werkdagen van 8.00 tot 17.00 uur

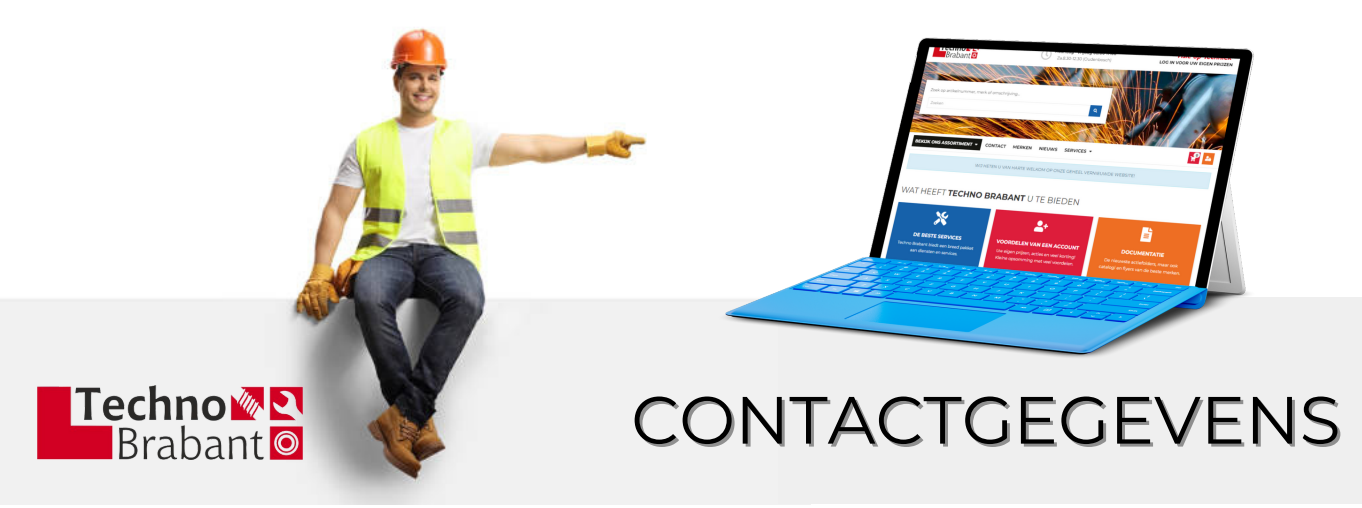

Hiernaast zijn wij ook telefonisch of per mail te bereiken.

Filiaal Oudenbosch 0165 330 988 verkoop.oudenbosch@technobrabant.nl

Filiaal Breda 076 542 0107 verkoop.breda@technobrabant.nl

Filiaal Halsteren 0164 444 444 verkoop.halsteren@technobrabant.nl

Machinehandel Vergouwen 0165 504 131 info@machinehandelvergouwen.nl

> Webshop 0165 331 004 shop@technobrabant.nl

We zien uw bestelling graag tegemoet!